## *Stay on top* of what's happening at school

No matter where you are or what you're doing, get important school updates right on your phone.

## Join a class via Remind's mobile app

- 1. <u>Download the mobile app</u> for iOS and Android devices.
- 2. Create a new account (or log in if you already have one).
- 3. Tap +Join a class (located under the Joined section).
- 4. Enter the class code, and then click Join

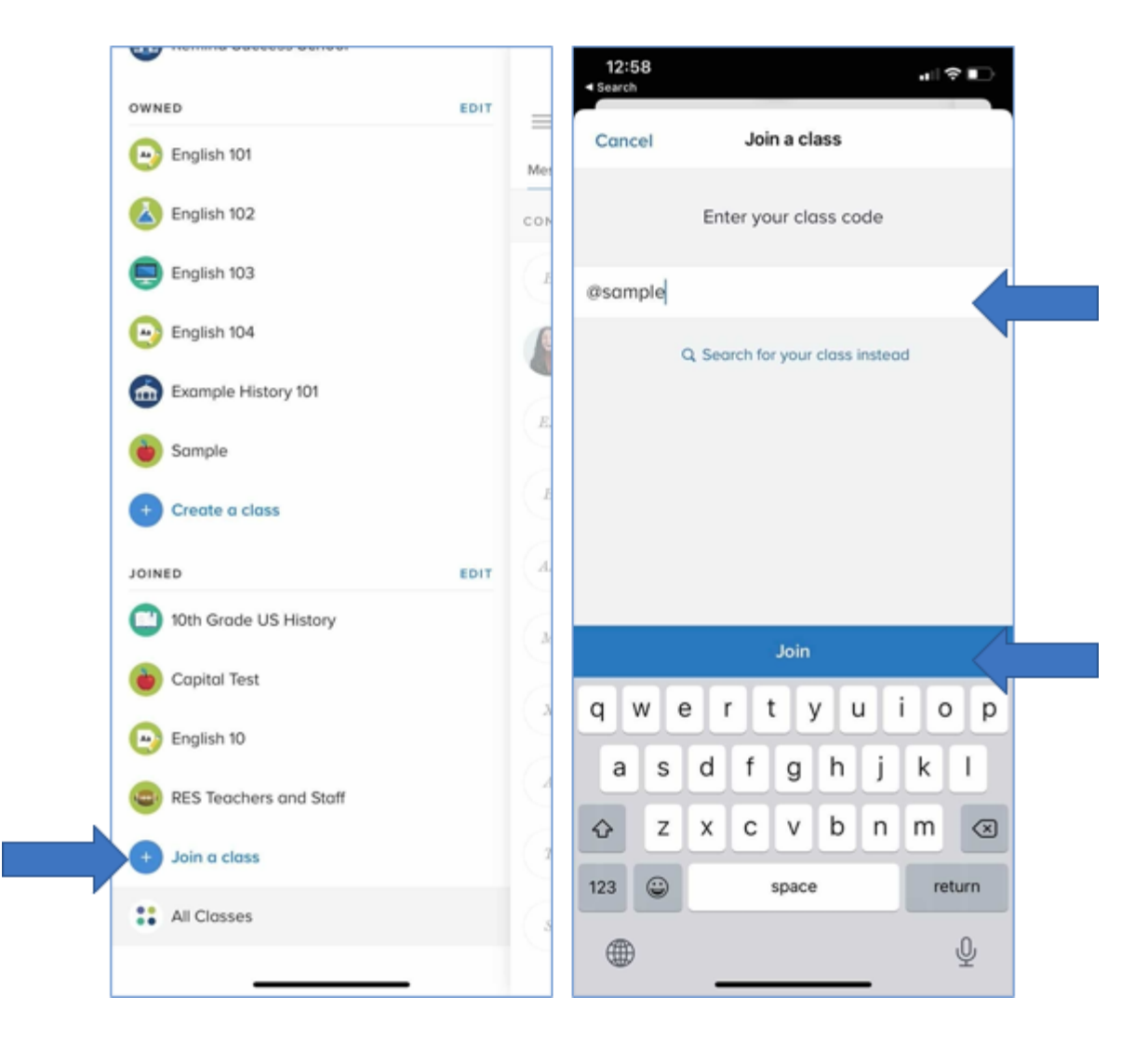

- 5. If you don't have the class code, you can click Search for the class instead.
- 6. Type in the name of your school.
- 7. Search for your teacher.
- 8. Tap the (+) button to join a class.
- 9. The class will appear on your Joined list, and you'll automatically get app notifications.

Need more help, visit help.remind.com or contact support directly at rmd.me/help